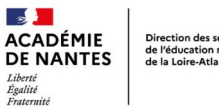

Direction des services département de l'éducation nationale de la Loire-Atlantique

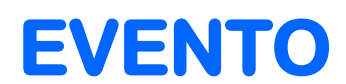

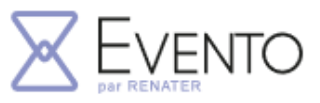

## Options intéressantes pour les sondages

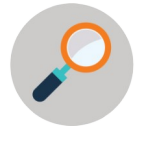

Ce tutoriel propose des astuces pour créer et gérer un sondage à grande échelle : dupliquer le sondage, ajouter un propriétaire, préserver la confidentialité des réponses, limiter le nombre d'inscriptions.

1) Dupliquer un sondage permet de cloner un sondage et d'avoir plusieurs sondages identiques (par exemple, pour plusieurs classes).

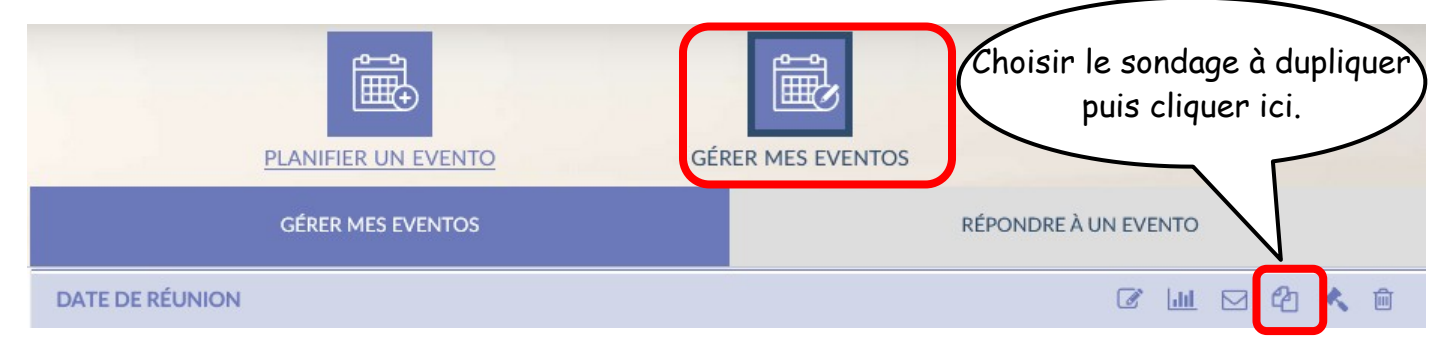

2) Rajouter un propriétaire : un autre utilisateur identifié peut consulter et exploiter les résultats. Il retrouvera le sondage dans son espace de gestion Evento sur ETNA.

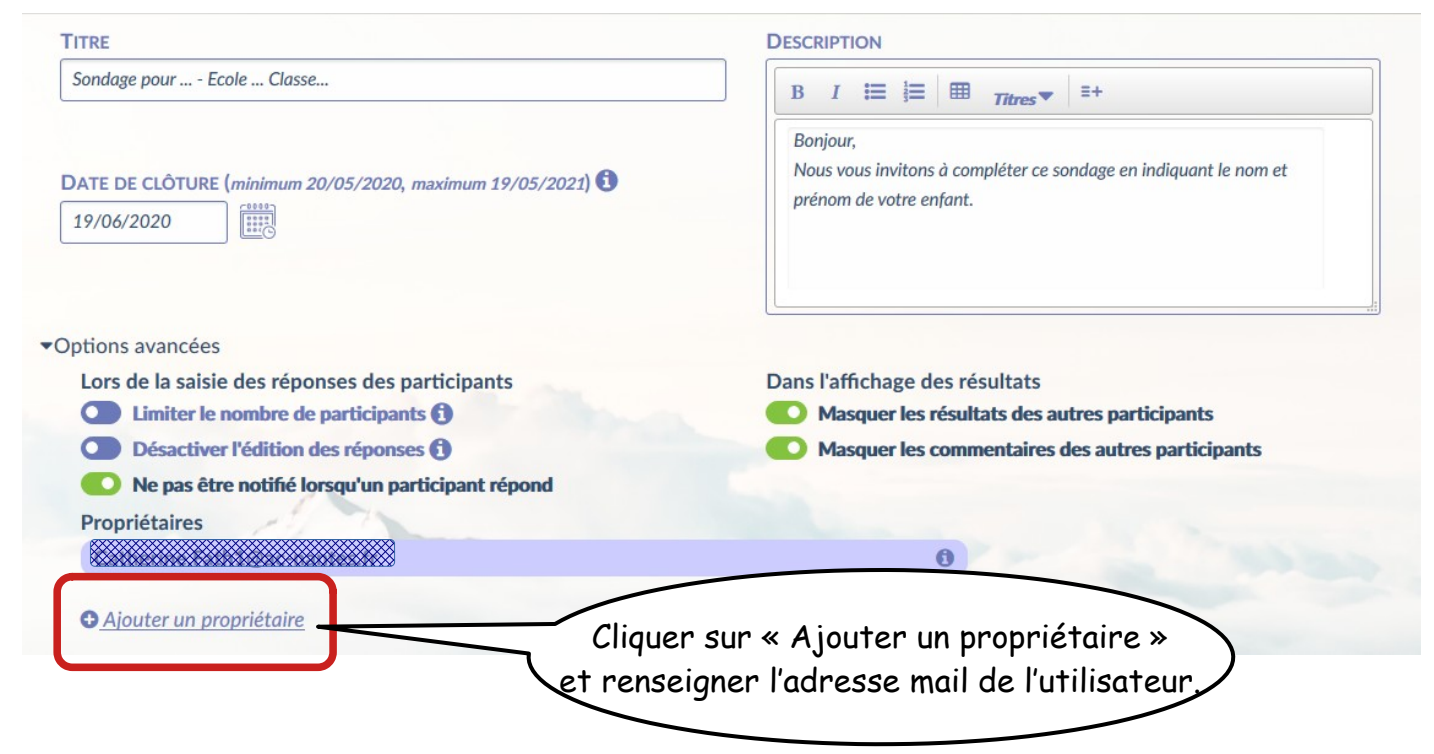

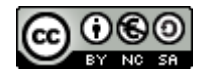

# 3) Préserver la confidentialité des réponses : les participants ne verront pas les autres réponses.

| TITRE                                                               | DESCRIPTION                                                               |
|---------------------------------------------------------------------|---------------------------------------------------------------------------|
| Sondage pour Ecole Classe                                           | B I ☵ ☵ Ħ Titres▼ =+                                                      |
| DATE DE CLÔTURE (minimum 20/05/2020, maximum 19/05/2021) 19/06/2020 | Bonjour.<br>Sélectionner le masquage<br>des résultats et des commentaires |
| Options avancées                                                    | 7/                                                                        |
| Lors de la saisie des réponses des participants                     | Dans l'affichage des résultats                                            |
| Limiter le nombre de participants ()                                | Masquer les résultats des autres participants                             |
| Désactiver l'édition des réponses ()                                | Nasquer les commentaires des autres participants                          |
| Ne pas être notifié lorsqu'un participant répond                    |                                                                           |
| Propriétaires                                                       |                                                                           |
|                                                                     | 0                                                                         |

### 4) Désactiver les notifications

| IKE                                                                                                    | DESCRIPTION                                                                                                    |
|----------------------------------------------------------------------------------------------------|----------------------------------------------------------------------------------------------------|
| Sondage pour Ecole Classe                                                                                                    | B I ≔ i≡ i≡ m Titres▼ =+                                                                                                    |
| Sélectionner cette option<br>pour ne pas recevoir de mail                                                                                                    | Bonjour,<br>Nous vous invitons à compléter ce sondage en indiquant le nom et<br>prénom de votre enfant.                             |
| à chaque réponse d'un participant                                                                                                    |                                                                                                    |
| à chaque réponse d'un participant<br>bions avance<br>Lors de la réponses des participants                                                                                                    | Dans l'affichage des résultats                                                                                                    |
| à chaque réponse d'un participant<br>bions avance<br>Lors de la reponses des participants<br>Un reponses des participants<br>Lors de la reponses des participants                                                                                            | Dans l'affichage des résultats Masquer les résultats des autres participants                                                        |
| à chaque réponse d'un participant<br>bions avance<br>Lors de la réponses des participants<br>Des nombre de participants ()<br>Désactiver l'édition des réponses ()                                                                                           | Dans l'affichage des résultats<br>Masquer les résultats des autres participants<br>Masquer les commentaires des autres participants |
| à chaque réponse d'un participant<br>bions avance<br>Lors de la reponses des participants<br>Désactiver l'édition des réponses ()<br>Lors de la reponses ()<br>Désactiver l'édition des réponses ()<br>Lors de pas être notifié lorsqu'un participant répond | Dans l'affichage des résultats<br>Masquer les résultats des autres participants<br>Masquer les commentaires des autres participants |
| à chaque réponse d'un participant<br>bions avance<br>Lors de la reponses des participants<br>Désactiver l'édition des réponses ()<br>le pas être notifié lorsqu'un participant répond<br>Propriétaires                                                       | Dans l'affichage des résultats<br>Masquer les résultats des autres participants<br>Masquer les commentaires des autres participants |

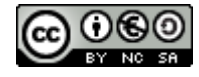

# 5) Limiter le nombre d'inscriptions

Dans un sondage pour planifier les rendez-vous avec les parents, plusieurs dates sont proposées. Quand un parent en choisit une, cette date devient indisponible pour les autres.

Pour réaliser cette limite du nombre d'inscriptions dans un Evento, il faut ajouter une question avec <u>un choix unique et une contrainte</u> dans les options avancées.

#### • Ajouter une question avec un choix unique

| Question pour la semaine du 15 juin : | semaine du 15 juin | Choix unique |
|---------------------------------------|--------------------|--------------|
| Dates proposées :                     |                    |              |
| Date 1 🛅                              |                    | $\leq$       |
| 15/06/2020 10:00 🛍                    | ( Cliquer ici.     | )            |
| 16:00                                 |                    |              |
| • 42                                  |                    |              |
| Journée entière Créneaux horaires     |                    |              |
| Date 2 🛍                              |                    |              |
| 16/06/2020 09:00 🛍                    |                    |              |
| • 4                                   |                    |              |
| Journée entière Créneaux horaires     |                    |              |
| Ajouter une date                      |                    |              |

• Ajouter une contrainte (options avancées)

Dans les options avancées, en bas de page, limiter le nombre de sélection (d'inscription sur une date) à 1 puis valider.

| Contrainte (options avand | cées):                  |   |                                |   | _ |   |         |
|---------------------------|-------------------------|---|--------------------------------|---|---|---|---------|
| semaine du 15 juin 🔻      | Toutes les propositions | * | Limiter le nombre de selection | T | 1 | 0 | Valider |

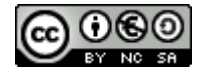